## 德育学分管理平台操作流程说明

## ▶ 管理员部分:

1. 增加行为大类及小类

| 创 沧州医                                                                                                    | 学高等专科学校 学生                                                                                                    | 工作管理信息系统                        |                       |
|----------------------------------------------------------------------------------------------------|----------------------------------------------------------------------------------------------------|---------------------------------|-----------------------|
| 首页 系统维护                                                                                                    | 评奖评优   思政队伍   学生信息   3                                                                                                    | 学生资助   公寓管理   违纪处分              | 勤工助学 日常事务 党团建设        |
| <ul> <li>         证件补协 ※     </li> <li>日常行为维护 》</li> <li>日常行为代码维护 ●</li> <li>日常行为信息维护 ●</li> <li>日常行为审核 ●</li> <li>日常行为审核 ●</li> </ul> | <ul> <li>▲ 您的当前位置:日常事务-日常行为维</li> <li>+ 增加</li> <li>修改</li> <li>★ 删除</li> <li>行为大类</li> <li>行为大类名称</li> <li>● 日常行为代码维护列表</li> </ul> | ŧ护·日常行为代码维护                     |                       |
| 请假管理 >                                                                                                    | <ul> <li>□ 行为大类代码 ▲</li> <li>□ 001</li> </ul>                                                                                       | 行为大类名称<br>第十 <sup>一条</sup> -第一款 | 审核流程<br>日常事务审核流程: 学T部 |
| · · · · · · · · · · · · · · · · · · ·                                                                                                  | <ul> <li>002</li> </ul>                                                                                                    | 第十二条-第三款                        | 日常事务审核流程:学工部          |
|                                                                                                    | 第 1 /1页,每页显示 10 ▼条/;                                                                                                    | 共 <mark>2</mark> 条记录            | 首页上一页下一引              |

在日常事处-----日常行为维护中------日常行为代码 维护下面可以看到行为大类及行为小类。

可以分别对其做增加、修改、删除操作。点击上面的增 加铵钮:

| ł | 鉫行为大类    |      | □ ×   |
|---|----------|------|-------|
|   | ß        |      |       |
|   | * 行为大类名称 |      |       |
|   | * 审核流程   | 无需审核 | •     |
|   | *"为必埴项   |      | 保存 关闭 |
|   |          |      |       |
|   |          |      |       |

这里输入行为大类的名称,如果这个行为需要审核,那 么下面选择相应的审核流程。目前规定为学工处审核,请看 下面截图:

| 优   思政        |           | 学生资助 公寓管理 违纪处                     | 分   勤工助学   日常事务   党团選 |
|---------------|-----------|-----------------------------------|-----------------------|
| 您的当前          | 增加行为大类    |                                   | □ ×                   |
| - 増加 🥒        | * 行为大类名称  |                                   |                       |
| ī为大类          | * 审核流程    | 日常事务审核流程:学工部                      | •                     |
| 行为大类名         | " * "为必填项 | - 光臺重移<br>日常事务审核流程:学工部<br>- 德国学ታ和 | 关闭                    |
| ⊘ 日常行<br>行为+: |           |                                   | 常事务审核流程:学工部           |
| 001           |           |                                   | ,部                    |
| 002           |           | 第十二条-第三款                          | 日常事务审核流程:学工部          |

下面是增加行为小类:

| 首页 系统维护  | • 译 | 奖评优   | 思政队伍学生          | 信息 学生资助 公寓管理    | 1   违纪处分   勤工與 | 学 日常事务 党团建设      |      |
|----------|-----|-------|-----------------|-----------------|----------------|------------------|------|
| 证件补办     | *   | ☆ 您的  | 当前位置:日常事务·      | 日常行为维护-日常行为代码维护 |                |                  |      |
| 日常行为维护   | *   | + 増   | 肋 🦯 修改 🗙 册      | 哪余              |                |                  |      |
| 日常行为代码维护 | 0   | 行为    | +** 行为**别       |                 |                |                  |      |
| 日常行为信息维护 | 0   | 11/90 | (天 1179天79      | 行为推測方的          |                |                  |      |
| 日常行为审核   | 0   | 所偶    |                 | ▼ 17万尖别名称       |                |                  |      |
| 日常行为结果   | 0   | t s   | 自加行为类别          | 表               |                |                  |      |
| 请假管理     | *   |       | * 行为类别名称        |                 | * 所属行为大类       |                  |      |
| 统计管理     | *   |       |                 |                 |                |                  |      |
|          |     |       | * 分值类型          |                 | * 分值           | 若只设任意1个值,则分值为固定值 |      |
|          |     |       |                 |                 |                |                  |      |
|          |     |       | 行为识明<br>(限500字) |                 |                |                  |      |
|          |     |       |                 |                 |                |                  |      |
|          |     |       | "* "为必填项        |                 |                | 保存               | 1) 消 |

填写行为类别名称,选择对应的所属行为大类,选择分 值类型,填写分值。行为说明是行为类别的备注,一般用于 区间分,对不同的分值进行说明,让老师在录入时可以查看 说明。如下图所示:

| * 行为类别名称                      | 出勤                                                                   | * 所属行为大类                                                                                                    | 第十二条-第三款 ▼                |  |  |  |  |
|-------------------------------|----------------------------------------------------------------------|----------------------------------------------------------------------------------------------------|---------------------------|--|--|--|--|
| * 分值类型                        | 減分   ▼                                                               | * 分值                                                                                                    | 1 - 5<br>若只设任意1个值,则分值为固定值 |  |  |  |  |
| 行为说明<br><mark>(限500字</mark> ) | 上课无故迟到、早退一次瑊1分<br>假一次瑊0.3分,请事假一次瑊<br>算,超出部分每增加四学时为-<br>上,超出次数,每次瑊2分。 | 上课无故迟到、早退一次减1分,旷课1学时减3分(特殊事情或重大情况除外)。请病<br>凝一次减0.3分,请事假一次减0.5分,病事假每次低于四学时(含四学时)按一次计<br>算,超出部分每增加四学时为一次(不足四学时按四学时计算);每月请假超过3次以<br>上,超出次数,每次减2分。 |                           |  |  |  |  |
| * "为必填项                       |                                                                      |                                                                                                    | 保存 取消                     |  |  |  |  |

## ▶ 辅导员操作部分:

2. 维护好了行为大小类,我们就可以上报德育分了。
 进入如下界面:

| _                                                                        |   |    |                                                                                                    |           |        |                     |      |      |            |      |  |
|--------------------------------------------------------------------------|---|----|----------------------------------------------------------------------------------------------------|-----------|--------|---------------------|------|------|------------|------|--|
| 首页   系统维护   评奖评优   恩政队伍   学生信息   学生资助   违纪处分   公寓管理   勤工助学   日常事务   党团建设 |   |    |                                                                                                    |           |        |                     |      |      |            |      |  |
| 证件补办                                                                     | × | 俞您 | ▲ 您的当前位置:日常事务-日常行为维护-日常行为信息维护                                                                       |           |        |                     |      |      |            |      |  |
| 日常行为维护                                                                   | * | +  | 増加 / 修改                                                                                             | 🗙 删除 📑    | 鲁田     |                     |      |      |            |      |  |
| ▶ 日常行为代码维护                                                               | 0 |    | 查询条件: 查询 重 豐                                                                                        |           |        |                     |      |      |            |      |  |
| ▶ 日常行为信息维护                                                               | P |    |                                                                                                    | ● 全部 ○ 9  | 学号 〇 刻 | 生名                  |      |      |            |      |  |
| <ul> <li>日常行为审核 (</li> </ul>                                             | 0 |    |                                                                                                    |           |        | $\odot$             | 更多   |      |            |      |  |
| ▶ 日常行为结果 (                                                               | 0 |    | 日常行为信息                                                                                              | 维护列表      |        |                     |      |      |            |      |  |
| 请假管理                                                                     | × |    | 学号                                                                                                  | 姓名        | 性别     | 班级                  | 行为大类 | 行为类别 | 记录时间 ▼     | 审核状态 |  |
| 统计管理                                                                     | × |    | <u>0910103010</u>                                                                                   | 薛姣姣       | 病假一次   | 2013-11-15 09:45:50 | 无需审核 |      |            |      |  |
|                                                                          | - |    | 回     0820302054     张明月     女     高职护理08-2班     军训     军训事假一<br>天     2013-11-14 11:01:51     无需审核 |           |        |                     |      |      |            |      |  |
|                                                                          |   | 第  | 1 / <mark>1</mark> 页,毎页                                                                             | 显示 10 💌 条 | ·/共2条  | 记录                  |      |      | 首页 上一页 下一页 | 末页   |  |
|                                                                          |   |    |                                                                                                    |           |        |                     |      |      |            |      |  |

## 点增加铵钮,出来以下对话框:

| 增加日常行为信息 | 日本科学校 马     |         |      |         |         |
|----------|-------------|---------|------|---------|---------|
| 🍃 学生基本信息 |             |         |      |         | Â       |
| * 学号     |             | 选择      | 姓名   |         |         |
| 性别       |             |         | 身份证号 |         |         |
| 年级       |             |         | 学院   |         |         |
| 专业       |             |         | 班级   |         |         |
| 政治面貌     |             |         | 联系电话 |         | E       |
| 🍃 行为类别信息 | 8 8         |         |      |         |         |
| □ *行为大类  | *行为类别       | 分值类型 分值 | 评分说明 | *评定分值 * | 发生时间    |
|          |             |         |      |         |         |
|          |             |         |      |         |         |
|          |             |         |      |         |         |
|          |             |         |      |         |         |
| * 学年     | 2013-2014 💌 |         | * 学期 | 2       | -       |
| "*"为必填项  |             |         |      | 保存草稿    | 提交申请 关闭 |

首先点选择按钮,选取一位要增减分的学生。然后点击 行为类别信息后面的"+"号,如下图:

| 增加日常行为信   | 息卡科学校学生       | 工作管理信   | 品系统            |                   |            |
|-----------|---------------|---------|----------------|-------------------|------------|
| 🍃 学生基本信息  |               |         |                |                   |            |
| * 学号      | 0910103010 选择 |         | 姓名             | 薛姣姣               |            |
| 性别        | 女             |         | 身份证号           | 13043419900916372 | 6          |
| 年级        | 2010          |         | 学院             | 医学系               |            |
| 专业        | 三年制临床医学       |         | 班级             | 临床医学10-1班         |            |
| 政治面貌      |               |         | 联系电话           |                   | E          |
| 🍃 行为类别信息  | 8 8           |         |                | -                 |            |
| □ *行为大类   | *行为类别         | 分值类型 分值 | 评分说明           | *评定分值             | *发生时间      |
| ■ 第十二条-第  | 5三款▼ 出勤 ▼     | 减分 1-5  | 上课无故迟到、早退<br>— | 3                 | 2014-03-03 |
|           |               |         |                |                   |            |
| * 学年      | 2013-2014 🗨   |         | * 学期           | 2                 | • •        |
| " * "为必填项 |               |         |                | 保存草稿              | 提交申请 关闭    |

选择行为大类,行为类别,如果分值是区间,请查看评 分说明,鼠标放上去就可以看到全部内容。最后填写评定分 值。如果对分值有说明,请填写到下面的备注栏中。下图所 示:

| 增加日常行为信。      | 息      |       |      |     |                   |           |            |   | × |
|---------------|--------|-------|------|-----|-------------------|-----------|------------|---|---|
| 年级            | 2010   |       |      |     | 学院                | 医学系       |            |   |   |
| 专业            | 三年制临   | 床医学   |      |     | 班级                | 临床医学10-1班 |            |   |   |
| 政治面貌          |        |       |      |     | 联系电话              |           |            |   |   |
| 🍃 行为类别信息      | •      |       |      |     |                   |           |            |   | ſ |
| 🔲 *行为大类       |        | *行为类别 | 分值类型 | 分值  | 评分说明              | *评定分值     | *发生时间      |   |   |
| ■ 第十二条-第      | 三款▼    | 出勤    | ▼ 減分 | 1-5 | 上课无故迟到、早退<br>—    | 3         | 2014-03-03 |   |   |
|               |        |       |      |     |                   |           |            |   |   |
| * 学年          | 2013-2 | 014 💌 |      |     | <mark>*</mark> 学期 | 2         | •          |   |   |
| 备注<br><限500字> |        |       |      |     |                   |           |            | + |   |
|               |        |       |      |     |                   |           |            |   |   |